# PROGRAMOWANIE MAKR W PROGRAMIE EXCEL W JĘZYKU VISUAL BASIC

W programie Microsoft Excel można często powtarzane czynności zautomatyzować przy użyciu tzw. makr. Makro jest serią poleceń i funkcji, które są zapisywane za pomocą języka programowania i może być uruchomione zawsze, gdy zachodzi potrzeba ich wykonania. Firma Microsoft dostarcza z pakietem Office język programowania Visual Basic. Makra można rejestrować, jak rejestruje się muzykę przy użyciu magnetofonu lub można napisać za pomocą języka Visual Basic, i dalej można uruchomić, aby wykonać zarejestrowane bądź zapisane polecenia.

#### Przykład 1. Rejestrowanie makra.

W nowym arkuszu wykonaj następujące czynności:

- 1. Z menu narzędzia wybierz polecenia makro  $\Rightarrow$  zarejestruj nowe makro.
- 2. Zmień nazwę makra na. "Jan" i wybierz klawisz skrótu na **Ctrl-j** i potwierdź OK rozpoczął się tryb nagrywania makra.
- 3. W wybranej komórce wpisz napis "Jaś", potwierdź wpisany napis myszką na pasku formuły.
- 4. Zakończ nagrywanie makra ikoną na pasku zadań.
- 5. Wybierz nową komórkę i naciśnij **Ctrl-j**.

#### Przykład 2. Edycja Makra.

- 1. Z menu narzędzia wybierz polecenia makro  $\Rightarrow$  makra...
- 2. Wybierz makro "Jan" i kliknij Edycja.
- 3. W oknie edytora Visual Basic powinieneś zobaczyć tekst podobny do wypisanego piniżej:

```
Sub Jan()
'
Jan Makro
' Jan Makro
' Makro zarejestrowane 00-02-25, autor Tadeusz Ziębakowski
'
' Klawisz skrótu: Ctrl+j
'
ActiveCell.FormulaR1C1 = "JaŚ"
End Sub
```

4. Dopisz następujący tekst:

```
Sub Małgorzata()
        ActiveCell.FormulaR1C1 = "Małgosia"
End Sub
```

5. Przejdź do arkusza kalkulacyjnego i wybierz polecenia makro  $\Rightarrow$  makra...

- 6. Wybierz makro "Małgorzata" i kliknij Opcje i wpisz klawisz skrótu Ctrl-m.
- 7. Wybierz nową komórkę i naciśnij **Ctrl-m**.

Uruchamianie makra niekoniecznie musi odbywać się poprzez klawisz skrótu. Można to robić z menu Narzędzia bądź poprzez umieszczenie w arkuszu specjalnego przycisku.

Przejdziemy teraz do omówienia podstawowych elementów składni języka Visual Basic. Na potrzeby niniejszego zbioru zadań ograniczymy się do jego skrótowego omówienia bez wchodzenia w istotę bardziej złożonych zapisów.

## 1. Zmienne

Każde makro jest zapisem czynności, które wykonywane są na pewnym określonym zbiorze informacji, który będziemy nazywać danymi. Dane mogą być zapisane bądź w komórkach arkusza kalkulacyjnego bądź w pewnym zarezerwowanym obszarze pamięci i są reprezentowane wewnątrz makra poprzez zmienne. Każda zmienna określona jest poprzez podanie nazwy, którą ustala piszący makro tworząc ją z liter i cyfr (pierwszym znakiem w nazwie powinna być litera). Są jednak pewne "specjalne" zmienne, które są zdefiniowane w Excelu i służą do identyfikowania arkuszy, komórek czy zakresów komórek. Wypiszemy niektóre takie zmienne.

```
ActiveCell.FormulaR1C1
                  przechowuje wartość wybranej komórki
Selection.FormulaR1C1
                  pozwala wpisać wartości do wybranego zakresu komórek
Range("A1:C5").FormulaR1C1
                  pozwala wpisać wartości do zakresu "A1:C5"
Selection.Cells(1,2).FormulaR1C1
                  pozwala wpisać wartości do komórki w pierwszym wierszu i
                  drugiej kolumnie w wybranym obszarze.
Range("A1:C5").Cells(5).FormulaR1C1
                  pozwala wpisać wartości do 5 komórki w zakresie "A1:C5" tj.
                  komórki B2.
Range("A1:C5").Cells.Count
                  podaje liczbę komórek w zakresie, w tym przypadku 15.
Range("A1:C5").Columns.Count
                  podaje liczbę kolumn w zakresie, w tym przypadku 3.
Range("A1:C5").Rows.Count
                  podaje liczbę wierszy w zakresie, w tym przypadku 5.
```

Czynnik .FormulaR1C1 można pominąć, gdy wartościami komórek nie są formuły. Podobnie jak komórki w programie Excel zmienne mogą przechowywać dane różnych typów, przy czym w Visual Basic różnorodność typów jest znacznie większa (co więcej można tworzyć własne typy danych, czego nie będziemy omawiać). Typy danych mają swoje nazwy. Wymienimy tylko kilka podstawowych typów:

| typ     | opis                                                   | operacje                                  | symbol          |
|---------|--------------------------------------------------------|-------------------------------------------|-----------------|
| Byte    | liczby całkowite:                                      | dodawanie                                 | +               |
|         | Od 0 do 255                                            | odejmowanie                               | -<br>*          |
| Integer | liczby całkowite:<br>Od -32 768 do 32 767              | dzielenie całkowite<br>reszta z dzielenia | *<br>Div<br>Mod |
| Single  | liczby rzeczywiste:                                    | dodawanie                                 | +               |
|         | Od ok3, $4 \cdot 10^{38}$ do ok. 3, $4 \cdot 10^{38}$  | odejmowanie                               | -               |
| Double  | liczby rzeczywiste:                                    | mnożenie                                  | *               |
| Double  | Od ok -1 $8 \cdot 10^{308}$ do ok 1 $8 \cdot 10^{308}$ | dzielenie                                 | /               |
|         |                                                        | potęgowanie                               | ^               |
| Boolean | wartości logiczne:                                     | koniunkcja                                | And             |
|         | True (prawda), False (fałsz)                           | alternatywa                               | Or              |
|         |                                                        | alternatywa wykluczna                     | Xor             |
|         |                                                        | negacja                                   | Not             |
|         |                                                        | równoważność                              | Eqv             |
|         |                                                        | implikacja                                | Imp             |
| String  | łańcuchy znaków                                        | łączenie łańcuchów                        | & , +           |
| Variant | Połączenie Double i String                             | jak dla Double i String                   |                 |
|         |                                                        | operatory relacji                         | =,<,<=,>,>      |
|         |                                                        | (wynik jest typu Boolean):                | =,<>            |

W języku Visual Basic nadanie wartość zmiennej określa typ zmiennej, jednak w bardziej złożonych makrach w celu uniknięcia błędów powinno się określić typ zmiennej za pomocą specjalnej instrukcji deklaracji Dim.

## 2. Wyrażenia

Wyrażenia tworzymy podobnie jak formuły w arkuszu, z tym, że zamiast adresów komórek wstawiamy zmienne. W wyrażeniach możemy wykorzystywać funkcje wewnętrzne Visual Basic podobne do funkcji Excela<sup>1</sup>, a także istnieje możliwość definiowania własnych funkcji. Przy tworzeniu wyrażeń należy zwrócić szczególną uwagę na zgodność typów zmiennych, funkcji i używanych operatorów.

### 3. Instrukcje

Czynności, które ma realizować makro zapisujemy w postaci tzw. instrukcji. Instrukcje zapisujemy w kolejnych liniach. Jeśli chcemy kilka instrukcji zapisać w jednej linii oddzielamy je dwukropkami. <u>Uwaga:</u> napisy zaczynające się od apostrofu nie są instrukcjami lecz <u>komentarzami.</u> Omówimy kilka najważniejszych instrukcji:

#### Instrukcja przypisania

Instrukcja ta ma postać:

<sup>&</sup>lt;sup>1</sup> W Visual Basic-u należy bardziej niż w Excel-u uważać na zgodność typów argumentów funkcji z używanymi zmiennymi. Wykaz funkcji i ich opis można znaleźć w pomocy Visual Basic.

zmienna = wyraŻenie

W wyniku wykonania instrukcji zmienna otrzymuje wartość wyrażenia.

Przykłady:

d = b^2 - 4\*a\*c i = i + 1 ActiveCell.FormulaR1C1 = "JaŚ"

Pierwsza instrukcja nadaje zmiennej d wartość wyrażenia b^2 – 4\*a\*c, gdzie a, b, c są zmiennymi. Druga powiększa wartość zmiennej i o jeden. Trzecia wstawia do aktywnej komórki napis "JaŚ".

#### Instrukcja wywołania procedury

Instrukcja ta ma postać:

<nazwa procedury> parametr1, parametr2,...

Przykład:

MsgBox "Czas na naukę pisania makr!"

Instrukcja ta wyświetla komunikat "Czas na naukę pisania makr!" wykorzystując procedurę Visual Basica MsgBox.

#### Instrukcja warunkowa

Instrukcja ta ma postać:

If warunek Then instrukcje Else instrukcje\_else

lub w wersji krótszej:

If warunek Then instrukcje

Inną możliwością jest zastosowanie składni blokowej:

| If warunek Then | lub w wersji krótszej: | If warunek Then |
|-----------------|------------------------|-----------------|
| instrukcje      |                        | instrukcje      |
| Else            |                        | End If          |
| instrukcje_else |                        |                 |
| End If          |                        |                 |

*warunek* powinien być wyrażeniem logicznym. W przypadku gdy jest on prawdziwy wykonywane są *instrukcje* w przeciwnym przypadku *instrukcje\_else*. W wersji krótszej gdy warunek nie jest spełniony następuje przejście do instrukcji następnej po If. W składni jednowierszowej instrukcje oddziela się dwukropkami.

#### Instrukcja pętli For

For licznik = początek To koniec
instrukcje
Next licznik

*licznik* jest zmienną numeryczną, *początek* i *koniec* są wartościami początkowymi i końcowymi licznika. Wykonywane są instrukcje, po każdym wykonaniu licznik zwiększany jest o 1. Wykonywanie zostanie przerwane gdy *licznik* przekroczy wartość *koniec*.

#### Instrukcja pętli Do

Instrukcja ta maże mieć następujące warianty składni:

| <b>Do While</b> warunek | albo       | Do Until warunek |  |
|-------------------------|------------|------------------|--|
| instrukcje              | instrukcje |                  |  |
| Loop                    |            | Loop             |  |

albo

| Do                 | albo | Do                 |
|--------------------|------|--------------------|
| instrukcje         |      | instrukcje         |
| Loop While warunek |      | Loop Until warunek |

Jedna lub kilka instrukcji oznaczonych przez *instrukcje* powtarzanych jest tak długo, jak długo *warunek* jest spełniony – wariant ze słowem While - albo dopóki nie stanie się prawdziwy - wariant ze słowem Until, przy czym *warunek* można sprawdzać na początku lub na końcu.

#### Instrukcja deklaracji

Instrukcja ta przydziela pamięć zmiennej i określa jej typ i w uproszczeniu jest następującej postaci:

Dim zmiennal As typ1, zmienna2 As typ2, ...

Przykłady:

Poniżej zadeklarowano3 zmienne: pierwszą typu Variant (typ domyślny), drugą typu Double, trzecią typu String.

Dim liczba, numer As Double, napis As String

W poniższym wierszu zadeklarowano tablicę o stałym rozmiarze jako tablicę o elementach typu Integer zawierającą 11 wierszy i 11 kolumn:

```
Dim MojaTab(10, 10) As Integer
```

Pierwszy argument reprezentuje wiersze; drugi argument reprezentuje kolumny, oba standardowo numerowane od 0 - inaczej niż ma to miejsce w przypadku wyrażenia Cells(i,j).

# 4. Procedury i Funkcje

Każde makro w Excelu jest zapisywane jako procedura Visual Basic. Podczas pisania bardziej rozbudowanych makr często zdarza się, że taki sam lub podobny fragment makra występuję w kilku miejscach. Można wówczas taki powtarzający się fragment zapisać w postaci dodatkowej procedury lub funkcji.

Procedura lub funkcja - wyodrębniona sekwencja instrukcji, stanowiąca pewną całość, posiadająca jednoznaczną nazwę i ustalony sposób wymiany informacji z pozostałymi częściami programu lub makra.

Stosowanie procedur i funkcji na ogół skraca zapis, a także ułatwia pisanie dużych rozbudowanych makr dzięki podzieleniu go na odrębne logicznie spójne części. Różnica pomiędzy procedurą a funkcją polega na przekazywaniu wartości końcowych.

Procedury i funkcje definiuje się przy pomocy instrukcji Sub i Function:

```
Sub nazwa (lista_argumentów)
    instrukcje
End Sub
Function nazwa (lista_argumentów) As typ
    instrukcje
    nazwa = wyraŻenie
End Function
```

*lista\_argumentów* jest listą zmiennych oddzielonych przecinkami i jest nieobowiązkowa podobnie jak *typ*, który określa typ zwracanego wyniku przez funkcję. W definicji funkcji typ wyrażenia (*wyrażenie*) powinien być zgodny z typem funkcji . Ponadto w definicji procedury i funkcji mogą się pojawić instrukcje Exit Sub i odpowiednio Exit Function przerywające działanie procedury lub funkcji.

#### Przykład 3.

Makro Main wywołuje dwie procedury: Sygnał, która wysyła krótkie sygnały dźwiękowe (procedura Beep) w ilości określonej przez parametr i procedurę Komunikat, która wypisuje napis "Czas na kolejny przykład!".

```
Sub Main()
    'źródło: plik pomocy Visual Basic
    Sygnał 100
    Komunikat
End Sub
Sub Sygnał(ile_dźw)
    For licznik = 1 To ile_dźw
        Beep
        Next licznik
End Sub
Sub Komunikat()
        MsgBox "Czas na kolejny przykład!"
End Sub
```

#### Przykład 4

Makro rozwiązuje równanie kwadratowe  $ax^2 + bx + c = 0$  w liczbach rzeczywistych. Współczynniki *a,b,c* należy wpisać do komórek A1,B1,C1. Pierwiastki, jeśli są, wypisane będą w komórkach A3 i A4. Makro zawiera jawną deklarację zmiennych instrukcją Dim, bez której makro będzie działać, lecz zmienne a,b,c i delta będą typu Variant.

```
Sub równanie_kwadratowe()
Dim a As Single, b As Single, c As Single, delta As Single
    a = Range("A1")
    b = Range("B1")
    c = Range("C1")
    delta = b ^ 2 - 4 * a * c
    If a = 0 Then
        MsgBox "To nie jest równanie kwadratowe"
        Exit Sub
    End If
    If delta < 0 Then MsqBox "Nie ma rozwiazań": Exit Sub
    If delta = 0 Then
        Range("A3") = -b / (2 * a)
    Else
        Range("A3") = (-b + Sqr(delta)) / (2 * a)
        Range("A4") = (-b - Sqr(delta)) / (2 * a)
    End If
End Sub
```

#### Przykład 5

Makro w kolumnie A mnoży po kolei przez 2 każdą liczbę, aż do napotkania komórki pustej.

```
Sub Podwajaj()
i = 1
Do While Range("A1").Cells(i, 1) <> ""
Range("A1").Cells(i, 1) = 2 * Cells(i, 1)
i = i + 1
Loop
End Sub
```

#### Przykład 6

Funkcja wyznacza normę euklidesową wektora o współrzędnych x,y,x. Funkcja ta jest dostępna w arkuszu jako funkcja użytkownika. Należy pamiętać aby w formule Excela parametry funkcji oddzielać średnikami.

Uwaga: Podkreślenie poprzedzone spacją oznacza kontynuację instrukcji w następnym wierszu

# Zadania

- 1. Napisz makro, które przepisuje wartości co drugiej komórki kolumny A do kolumny B po kolei, aż do napotkania komórki pustej.
- 2. Napisz makro, które przepisuje wartość komórki A1 do A2, A2 do A3,...,A19 do A20 i A20 do A1.
- 3. Napisz makro, które w zaznaczonym zakresie komórek odwraca kolejność danych tzn. zamienia wartości pierwszej i ostatniej komórki, drugiej i przedostatniej itd.
- 4. Zaprojektuj makro, które rozwiązuje układ dwóch równań liniowych z dwoma niewiadomymi:

$$\begin{cases} a_1x + b_1y = c_1 \\ a_2x + b_2y = c_2 \end{cases}$$

Wskazówki:

Przyjmijmy  $D = a_1b_2 - b_1a_2$ ,  $D_x = b_2c_1 - b_1c_2$ ,  $D_y = -a_2c_1 + a_1c_2$ . Z algebry wiadomo, że jeśli  $D \neq 0$  to mamy jedno rozwiązanie  $x = D_x/D$  i  $y = D_y/D$ . Jeśli D = 0,  $D_x = 0$  i  $D_y = 0$  to mamy nieskończenie wiele rozwiązań: dla dowolnego  $x, y = (c_1 - a_1x)/b_1$  spełnia układ równań. Jeśli D = 0,  $D_x \neq 0$  lub  $D_y \neq 0$  to układ nie ma rozwiązań. Współczynniki  $a_i$ ,  $b_i$ ,  $c_i$  można wpisać do zakresu A1:C2. Makro powinno zbadać również "złośliwe" przypadki, gdy współczynniki  $a_i$ ,  $b_i$ ,  $c_i$  nie wyznaczają układu równań z dwoma niewiadomymi.

5. Należy zaprojektować arkusz i makra, tworzące grę 15+1. Plansza tej gry jest pokazana poniżej:

|                                   | A | В  | С  | D  | E  | F | G        | Н |  |
|-----------------------------------|---|----|----|----|----|---|----------|---|--|
| 1                                 |   |    | G  | R  | А  |   | 15+1     |   |  |
| 2                                 |   |    |    |    |    |   |          |   |  |
| 3                                 |   | 5  | 11 | 3  | 2  |   | Nowa gra |   |  |
| 4                                 |   | 1  | 4  | 10 | 12 |   |          |   |  |
| 5                                 |   | 9  | 6  |    | 13 |   | Przesuń  |   |  |
| 6                                 |   | 14 | 15 | 7  | 8  |   |          |   |  |
| Image: Arkusz1 Arkusz2 (Arkusz3 / |   |    |    |    |    |   | -        |   |  |

Zadaniem grającego jest ustawienie liczb od 1 do 15 po kolei przez przesuwanie liczb. Można przesuwać liczby pionowo lub poziomo na puste miejsce (w obrębie prostokąta). Po wskazaniu komórki, przycisk Przesuń powinien uruchomić makro, które wykona przesunięcie np. w powyższej sytuacji liczba 6 powinna się przesunąć w prawo. Zadaniem przycisku Nowa gra jest ponowne, losowe rozmieszczenie liczb wewnątrz prostokąta. Liczby losowe można otrzymać za pomocą funkcji Rnd, - jej omówienie można znaleźć w pomocy Visual Basic.